# Comprender cómo se configuran las funciones de usuario para AMP en ESA y SMA

## Contenido

Introducción Prerequisites Requirements Componentes Utilizados Antecedentes Configurar Para ESA Agregar la función de usuario Asignar la función de usuario a un usuario Para SMA Agregar la función de usuario Asignar la función de usuario

# Introducción

Este documento describe la configuración de los privilegios de usuario de AMP para Cisco Secure Email y Cisco Secure Email and Web Manager

# Prerequisites

## Requirements

Cisco recomienda conocer estos temas:

- Cisco Secure Email (ESA)
- Cisco Secure Email y Cisco Secure Email and Web Manager (también conocido como SMA)

### **Componentes Utilizados**

La información que contiene este documento se basa en las siguientes versiones de software y hardware.

- Email Security Appliance versión 14.3
- Cloud Email Security versión 14.3
- clave de característica de AMP

The information in this document was created from the devices in a specific lab environment. All of the devices used in this document started with a cleared (default) configuration. Si tiene una red en vivo, asegúrese de entender el posible impacto de cualquier comando.

## Antecedentes

Esta función proporciona una función para los privilegios de configuración de AMP. Cuando este privilegio se asigna a un usuario, el usuario sólo puede configurar los parámetros de seguridad de AMP.

Para ver los informes relevantes de AMP, los usuarios pueden utilizar este privilegio de configuración de AMP para ver tanto las configuraciones de AMP como los informes de AMP. Se concede acceso a los cuatro informes de AMP Reports:

- Protección frente a malware avanzado
- Análisis de archivos de AMP
- Actualizaciones del gráfico de veredictos de AMP
- Informes de corrección automática de buzones. (Aplicable a NGUI y productos antiguos)

# Configurar

## Para ESA

#### Agregar la función de usuario

Primero debe crear una nueva función de usuario en el ESA:

- 1. Vaya a Administración del sistema > Funciones de usuario
- 2. Haga clic en "Agregar rol de usuario".
- 3. Nombre el rol de usuario
- 4. Seleccione "Acceso completo" en Configuración de AMP
- 5. Seleccione "Ver informes relevantes" en Informes de correo electrónico
- 6. Enviar y confirmar

#### **Edit User Role**

#### Mode -Cluster: Hosted\_Cluster

Centralized Management Options

Change Mode...

~

| Settings           |                                     |                                                                                                    |             |
|--------------------|-------------------------------------|----------------------------------------------------------------------------------------------------|-------------|
| Name:              | AMP_user                            |                                                                                                    |             |
| Description:       | AMP user role                       |                                                                                                    | <i>li</i> . |
| Access Privileges: | Mail Policies and Content Filters:  | <ul> <li>No access</li> <li>View assigned, edit assig</li> <li>View all, edit assigned</li> <li>View all, edit all (full acce</li> </ul>   | ned<br>ess) |
|                    | DLP Policies:                       | <ul> <li>No access</li> <li>View assigned, edit assig</li> <li>View all, edit assigned</li> <li>View all, edit all (full access</li> </ul> | ned<br>ess) |
|                    | AMP Configurations:                 | <ul> <li>No access</li> <li>Full access</li> </ul>                                                                                         |             |
|                    | Email Reporting:                    | <ul> <li>No access</li> <li>View relevant reports*</li> <li>View all reports</li> </ul>                                                    |             |
|                    | Message Tracking:                   | <ul> <li>No access</li> <li>Message Tracking access</li> </ul>                                                                             |             |
|                    | Trace:                              | <ul> <li>No access</li> <li>Trace access</li> </ul>                                                                                        |             |
|                    | Quarantines:                        | <ul> <li>No access</li> <li>Manage assigned quarant</li> </ul>                                                                             | tines       |
|                    | Encryption Profiles:                | As assigned                                                                                                    |             |
|                    | Log Subscription:                   | No access Log Subscription Access                                                                                                    |             |
|                    | *Access to reports is controlled by | Mail Policy, DLP and AMP pr                                                                                                    | ivileges    |

#### Asignar la función de usuario a un usuario

A continuación, debe crear un nuevo usuario para asignar la función de usuario creada en la sección anterior:

- 1. Vaya a Administración del sistema > Usuarios
- 2. Haga clic en "Agregar usuario"
- 3. Nombre del usuario
- 4. Haga clic en "Roles personalizados" y seleccione el rol de usuario creado anteriormente
- 5. Enviar y confirmar cambios

#### Add Local User

| Mode —Cluster: Hosted_Cluster            | Change Mode v                                                                                                    |
|------------------------------------------|----------------------------------------------------------------------------------------------------|
| Centralized Management Options           |                                                                                                    |
| Local User Settings                      |                                                                                                    |
| Account Status:                          | Active                                                                                                    |
| User Name:                               | amp_user                                                                                                    |
| Full Name:                               | AMP user privileges                                                                                                    |
| User Role: ⑦                             | <ul> <li>Predefined Roles</li> <li>Administrator</li> <li>Custom Roles</li> <li>Add Role</li> <li>AMP_user</li> <li>Cloud DLP Admin<br/>Cloud Guest<br/>Cloud Help Desk<br/>Cloud Operator</li> </ul> |
| Confirm your Passphrase to make changes: |                                                                                                    |
| Passphrase: ⑦                            | <ul> <li>Generate a passphrase</li> <li>Enter a passphrase of your choice</li> <li>Passphrase:</li> <li>Retype Passphrase:</li> </ul>                                                                 |

Cancel

Submit

## Para SMA

#### Agregar la función de usuario

Primero debe crear una nueva función de usuario en el SMA:

- 1. Vaya a Administración del sistema > Funciones de usuario
- 2. Haga clic en "Agregar rol de usuario".
- 3. Nombre el rol de usuario
- 4. Seleccione por grupo o todos los dispositivos de correo electrónico según le convenga "Informes de AMP"
- 5. Enviar y confirmar

#### **Edit Email User Role**

| Settings           |                    |                                                                                                    |  |
|--------------------|--------------------|----------------------------------------------------------------------------------------------------|--|
| Name:              | AMP_usertest       |                                                                                                    |  |
| Description:       | AMP user test      | li                                                                                                    |  |
| Access Privileges: | Email Reporting:   | <ul> <li>No Access</li> <li>Access to data by Reporting Group</li> <li>All Reports </li> <li>Access to data from all Email Appliances</li> <li>AMP Reports </li> </ul> |  |
|                    | Message Tracking:  | <ul> <li>No Access</li> <li>○ View Message Tracking</li> </ul>                                                                                                    |  |
|                    | Quarantines:       | No Access     Quarantines Access     View Only Access                                                                                                    |  |
|                    | Log Subscriptions: | No Access     Log Subscription Access                                                                                                    |  |

Cancel

Submit

#### Asignar la función de usuario a un usuario

A continuación, debe crear un nuevo usuario para asignar la función de usuario creada en la sección anterior

- 1. Vaya a Administración del sistema > Usuarios
- 2. Haga clic en "Agregar usuario"
- 3. Nombre del usuario
- 4. Haga clic en "Roles personalizados" y seleccione el rol de usuario creado anteriormente
- 5. Enviar y confirmar cambios

#### Add Local User

| Local User Settings                      |                                                                                                    |
|------------------------------------------|----------------------------------------------------------------------------------------------------|
| Account Status:                          | Active                                                                                                    |
| User Name:                               | amp_user                                                                                                    |
| Full Name:                               | amp user                                                                                                    |
| User Role: 🕐                             | <ul> <li>Predefined Roles</li> <li>Administrator </li> <li>Custom Roles</li> <li>AMP_User</li> <li>AMP_User_ALL</li> <li>AMP_usertest</li> <li>Cloud Guest</li> <li>Cloud Halp Deck</li> </ul> |
|                                          | Cloud Operator                                                                                                    |
| Confirm your Passphrase to make changes: |                                                                                                    |
| Passphrase: 🕐                            | <ul> <li>Generate a passphrase</li> <li>Generate</li> <li>Enter a passphrase of your choice</li> <li>Passphrase:</li> <li>Retype Passphrase:</li> </ul>                                        |

Cancel

Submit

#### Acerca de esta traducción

Cisco ha traducido este documento combinando la traducción automática y los recursos humanos a fin de ofrecer a nuestros usuarios en todo el mundo contenido en su propio idioma.

Tenga en cuenta que incluso la mejor traducción automática podría no ser tan precisa como la proporcionada por un traductor profesional.

Cisco Systems, Inc. no asume ninguna responsabilidad por la precisión de estas traducciones y recomienda remitirse siempre al documento original escrito en inglés (insertar vínculo URL).